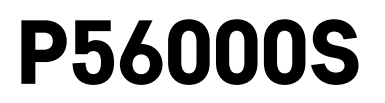

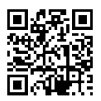

## GB | Flood sensor

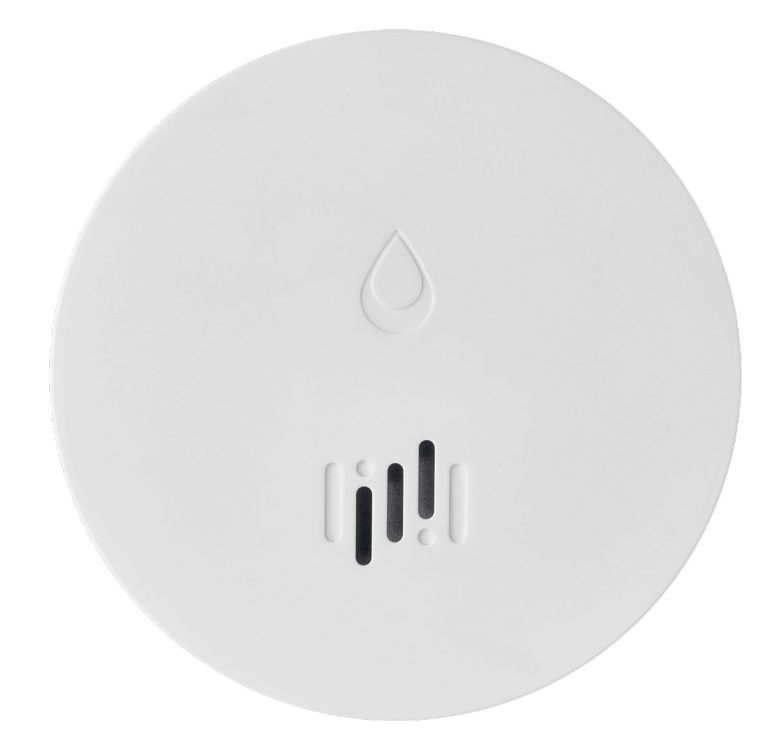

# Contents

| Technical information | 2 |
|-----------------------|---|
| Sensor Description    | 3 |
| Pairing with the App  | 4 |
| Mobile Application    | 7 |
| Commissioning         | 8 |

This manual contains important safety information regarding the installation and operation of the sensor. Read the manual carefully and store it safely for future use.

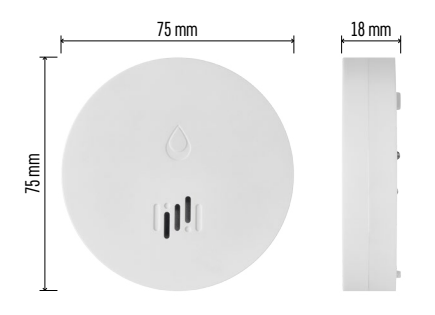

## **Technical information**

Operating temperature and humidity: 0 °C to +50 °C, 5 % to 95 % (without condensation) Enclosure rating: IP65 Acoustic signalisation: > 85 dB at a distance of 1 m Power consumption: < 20 µA in standby mode, < 65 mA in alarm mode Transmission frequency: 2.4 GHz, 25 mW e.i.r.p. max., Zigbee 3.0 protocol Power supply: 1× 3 V CR2 Dimensions: 18 × 75 mm Weight: 49 g

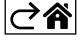

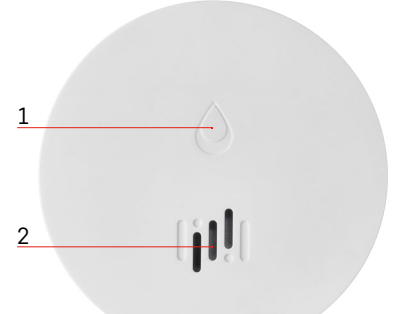

## **Sensor Description**

- 1 LED
- 2 loud siren
- 3, 4 water sensor
- 5, 6, 7 screws 8 pairing button 9 battery

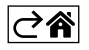

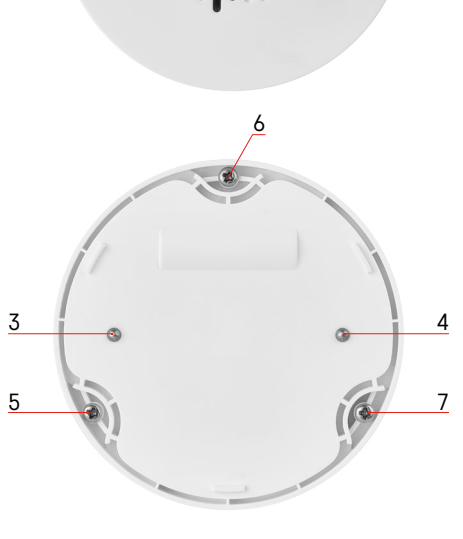

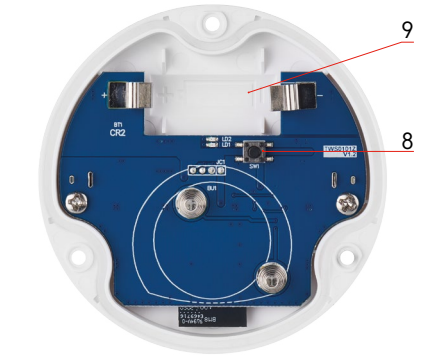

## Pairing with the App

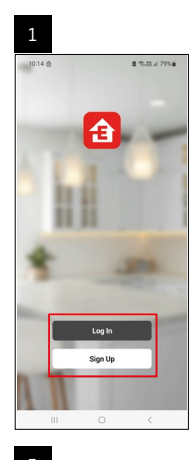

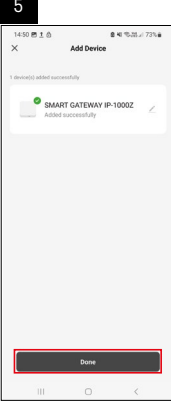

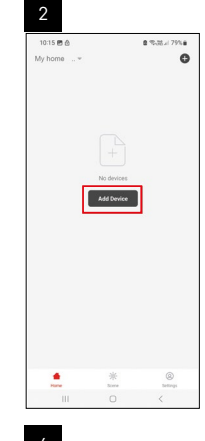

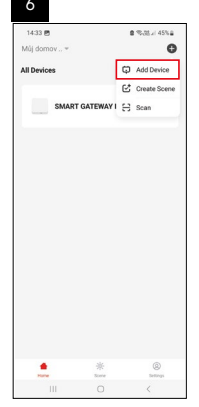

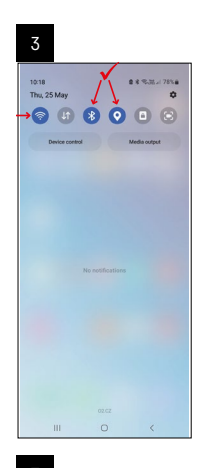

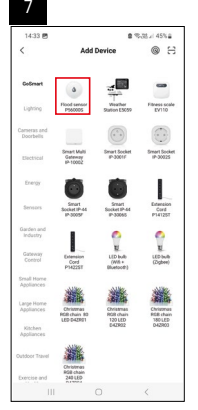

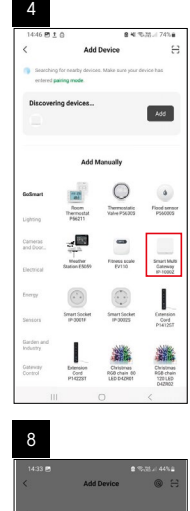

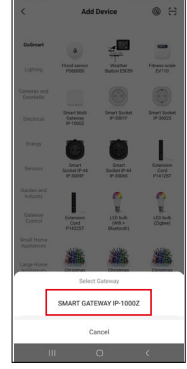

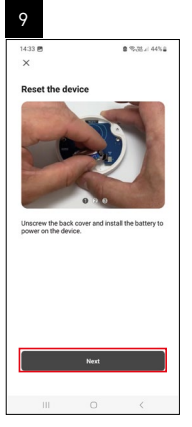

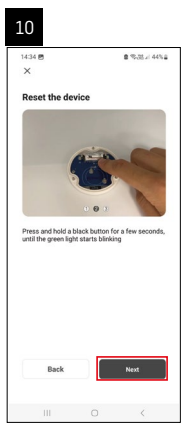

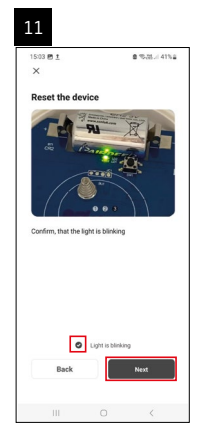

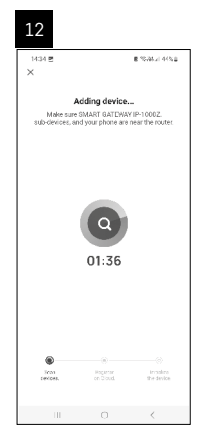

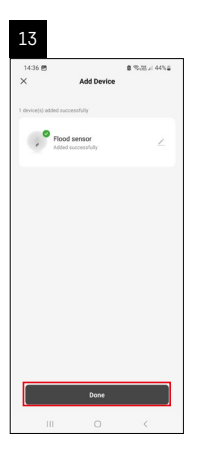

## **Creating Scenarios**

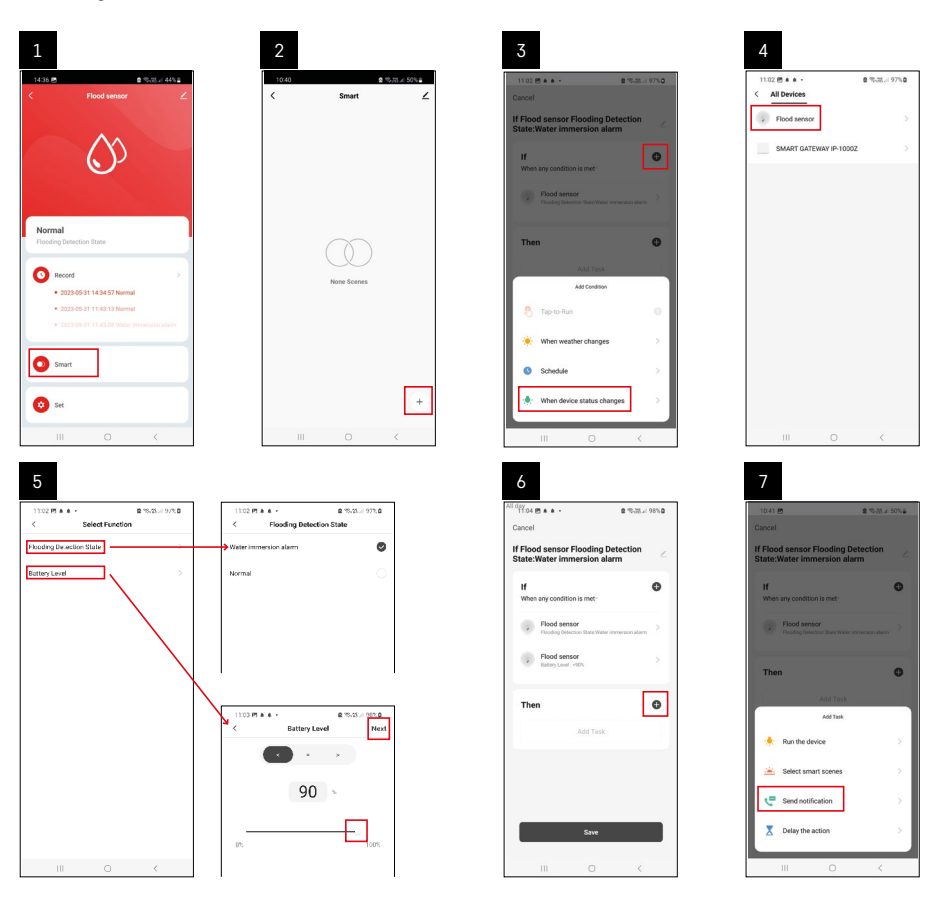

| 8                               | 9 10                                                             |        |
|---------------------------------|------------------------------------------------------------------|--------|
| 0.41 년 출 %,정 # 50%을             | 11:04 (전 # # # · · · · · · · · · · · · · · · ·                   | 2.75.4 |
| Select Notification Method Next | Cancel < Smart                                                   |        |
| ole items selectable            | If Flood sensor Flooding Detection Smart                         |        |
| Message Center                  | If Flood senser Flooding Detection<br>State/Water Immersion slam |        |
|                                 | When any condition is met                                        | Б      |
|                                 | Flood sensor                                                     |        |
|                                 |                                                                  |        |
|                                 | T Automation created. Start using it?                            |        |
|                                 | K No Yes                                                         |        |
|                                 |                                                                  |        |
|                                 |                                                                  |        |
|                                 |                                                                  |        |
|                                 |                                                                  |        |
|                                 |                                                                  |        |
|                                 | Save                                                             |        |
|                                 | III O K III O                                                    | <      |

In order to see info messages regarding alarm state or low batteries, you must first create a so-called Scenario in the app.

- 1. Tap Smart in the app, tap + in the bottom right corner and then tap the green lightbulb icon.
- 2. Choose the flood sensor, confirm the detection state and set the battery voltage percentage.
- 3. Confirm and tap the phone icon and complete the settings.
- 4. If you want to delete a scenario, tap the pencil icon in the top right and confirm deletion.

#### **Deleting a Scenario**

| 1                                                               |          | 2<br>Fil day                                           |                                                             |
|-----------------------------------------------------------------|----------|--------------------------------------------------------|-------------------------------------------------------------|
| Cancel                                                          | Save     | 1244 M 1 Kg -                                          | tore OK                                                     |
| If Flood sensor Flooding Detecti<br>State:Water immersion alarm | on 🖉     | f Flood sensor Floodin                                 | g Detection State:Water in                                  |
| If<br>When any condition is met                                 | •        | Effective Period                                       | Al day -                                                    |
| Flood sensor<br>Flooding Detection State : Water Immenaic       | natara 2 | 0                                                      | abatu                                                       |
| Flood sensor<br>Batay Level : + 10%                             | >        | Are you sure yo<br>"If Flood sensor<br>State:Whiter in | ou want to remove<br>Flooding Detection<br>Intersion alarm? |
| Then                                                            | ø        | Laska can no longe                                     | The concurst property                                       |
| Message Center                                                  | 2        | - Conter                                               |                                                             |
|                                                                 |          |                                                        |                                                             |
|                                                                 |          |                                                        |                                                             |
|                                                                 |          |                                                        |                                                             |
| III O                                                           | <        | m                                                      |                                                             |

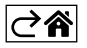

## **Mobile Application**

The sensor can be controlled using a mobile application for iOS or Android. Download the EMOS GoSmart app for your device.

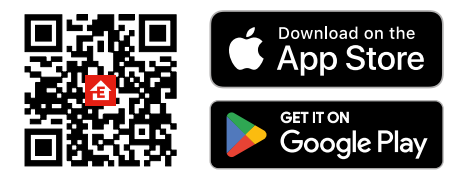

Tap the **Log In** button if you've used the app before. Otherwise, tap the **Sign Up** button and register.

### Pairing the Zigbee Gateway with the App

(If you're already using the gateway, skip this step)

Plug a power cable into the gateway and enable GPS and Bluetooth connection on your mobile device. Tap **Add Device** in the app.

Tap the GoSmart list on the left and tap the Smart Multi Gateway IP-1000Z icon.

Follow the instructions in the app and enter the name and password for your 2.4 GHz Wi-Fi network. The gateway will pair with the app within 2 minutes.

Note: If the gateway fails to pair, repeat the process and check the settings using the manual for the gateway. 5 GHz Wi-Fi networks are not supported.

#### Pairing the Detector with the App

Unscrew the back cover and place a battery in the sensor.

Long-press the pairing button (5 seconds) or touch both water sensors  $3^{\times}$  with wet fingers or a wet pad over the course of 2 seconds.

The green LED will start flashing – pairing mode has been activated for 2 minutes.

Tap Add Device in the app.

Tap the **GoSmart** list on the left and tap the Flood sensor P56000S icon.

Follow the instructions in the app and enter the name and password for your 2.4 GHz Wi-Fi network.

The detector will pair with the app within 2 minutes; the green LED will stop flashing.

Replace the back cover.

Note: If the detector fails to pair, repeat the process. 5 GHz Wi-Fi networks are not supported.

## Description of the App's Main Menu

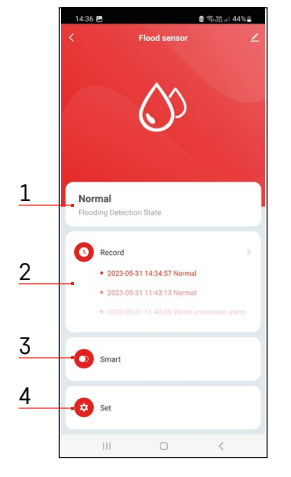

- 1. Sensor status (normal or alarm mode)
- the app displays a warning message in the event of alarm activation
- 2. Record history
  - shows the history of alarms/low battery states
- 3. Scenario creation
  - must be set in order for the device to send info messages about alarm states or low batteries
- 4. Battery status
  - the app will show a low battery warning message when voltage drops below 2.44 V.
  - the detector evaluates the voltage level of the battery every 12 hours or during every alarm activation.

For more detailed settings, see Creating Scenarios.

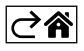

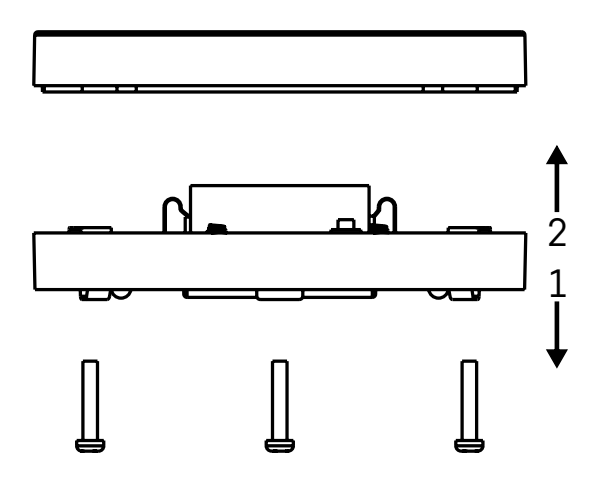

## Commissioning

Remove the 3 screws on the underside of the flood sensor, remove the cover and insert a battery. Use an alkaline battery only; never use a rechargeable battery.

Make sure to insert the battery properly and with the correct polarity!

Replace the cover.

Test the flood sensor – put both water sensors in contact with water by, for example, touching them with wet fingers, or place the flood sensor on a wet towel with the water sensors facing down. An acoustic and optical alarm will activate.

#### **Sensor Placement**

Place the flood sensor onto a flat, non-conductive surface in the immediate vicinity of a critical spot where a water leak might occur, such as next to a washing machine, dishwasher, water tap, boiler, windowsill etc.. The sensor should be located in a visible place.

The sensor is designed for indoor use only.

ATTENTION: the flood sensor only detects the presence of liquid that has reached the water sensors.

#### Alarm Warning

If a water leak is detected, the flood sensor will start emitting an acoustic + optical signal. The flood sensor will start continuously beeping and flashing its red LED at the same time. A water leak alert will be displayed in the app.

The acoustic signal of the alarm cannot be temporarily silenced or turned off.

Hereby, EMOS spol. s r. o. declares that the radio equipment type P56000S is in compliance with Directive 2014/53/EU. The full text of the EU declaration of conformity is available at the following internet address: http://www.emos.eu/download.

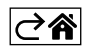